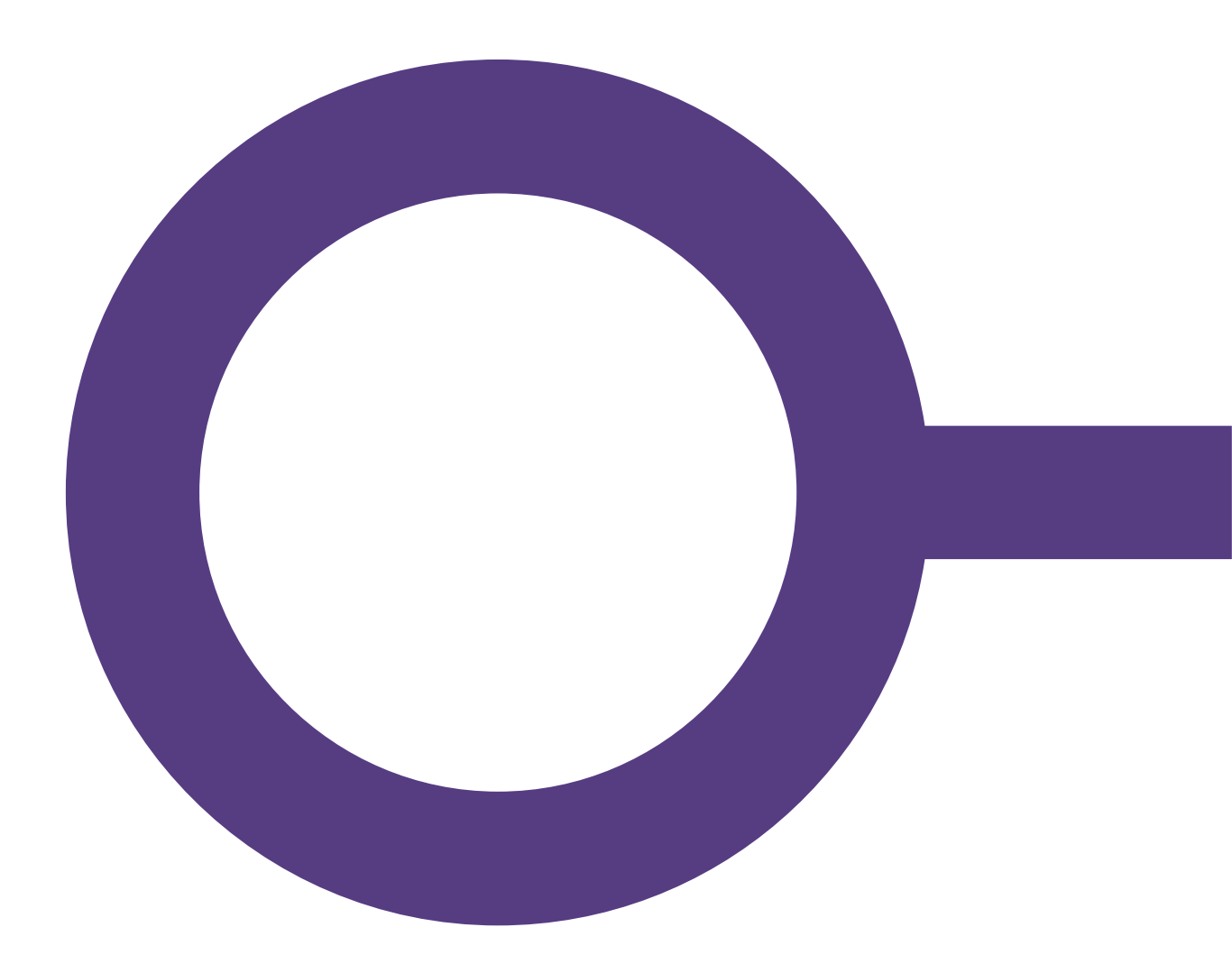

# FLIS

### VEJLEDNING TIL BRUG AF NØGLETALS DOKUMENTATION I EFLIS.DK

Version 1.1

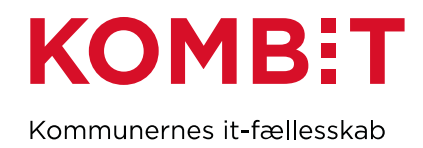

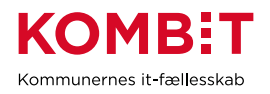

### Indholdsfortegnelse

| 1 | VEJLEDNING TIL BRUG AF NØGLETALS DOKUMENTATION I EFLIS.DK | .3 |
|---|-----------------------------------------------------------|----|
| 2 | EKSEMPEL PÅ DOKUMENTATION AF NØGLETAL                     | .6 |

| Version | Forfatter | Dato           | Ændringer                                                        |
|---------|-----------|----------------|------------------------------------------------------------------|
| 1.0     | CHR       | 21. marts 2018 | Endelig tilretning af dokument                                   |
| 1.1     | NBE       | 16. maj 2023   | Opdateret beskrivelse og billeder ifm.<br>rettelser til eflis.dk |

### Tip til læsning

Hvis visningen Bogmærker er åben, kan det være lettere at navigere i dokumentet

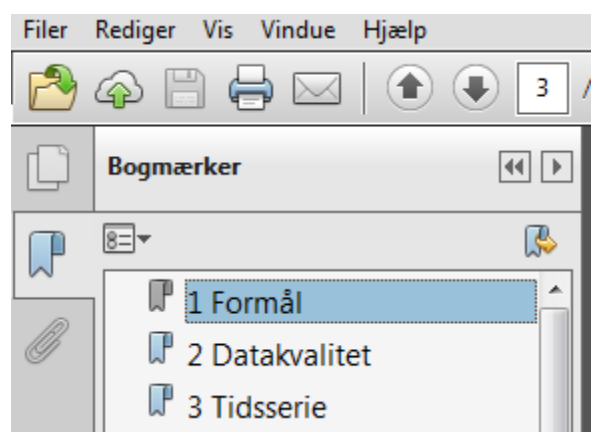

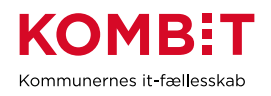

### 1 VEJLEDNING TIL BRUG AF NØGLETALS DOKUMENTATION I EFLIS.DK

I FLIS er der udarbejdet over 250 nøgletal indenfor de forskellige dataområder i FLIS.

En beskrivelse af alle nøgletallene findes på eflis.dk i menupunktet **Dataområder – Generelt – FLIS Nøgletal**.

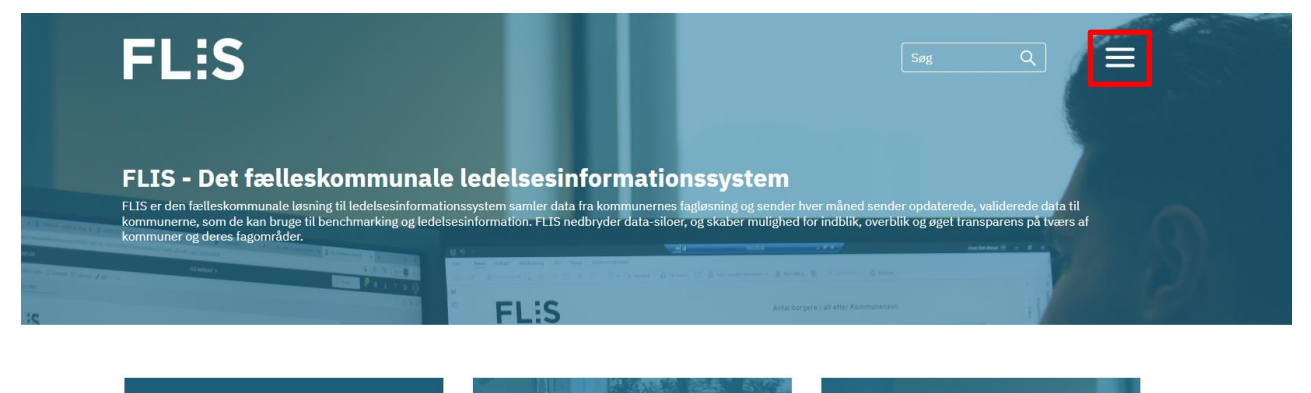

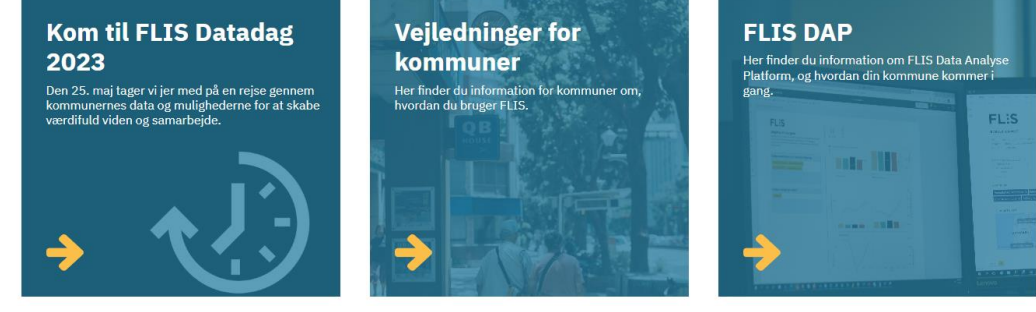

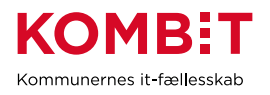

×

### **FLIS**

#### Dataområder

Generelt Borger Økonomi Personale Skole Daglilbud Voksenhandicap Ældre Udsatte børn og unge Fælles Sprog III Sundhed DREAM Ydelsesrefusion DFDG Kommunernes Ydelsessy

#### Kom godt i gang

Generelt FLIS DAP Datavalidering Driftsmeddelelser

### Om FLIS

Hvad er FLIS Nyheder FLIS tilslutning Release overblik

#### FLIS Datadag 2023

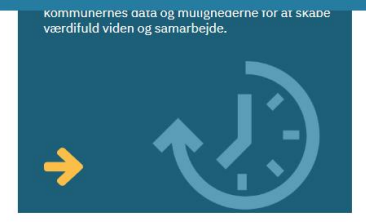

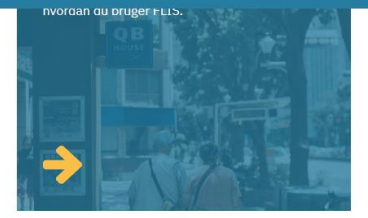

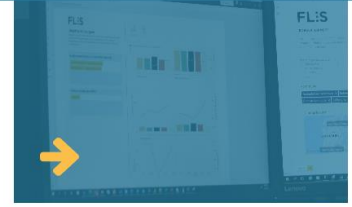

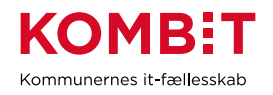

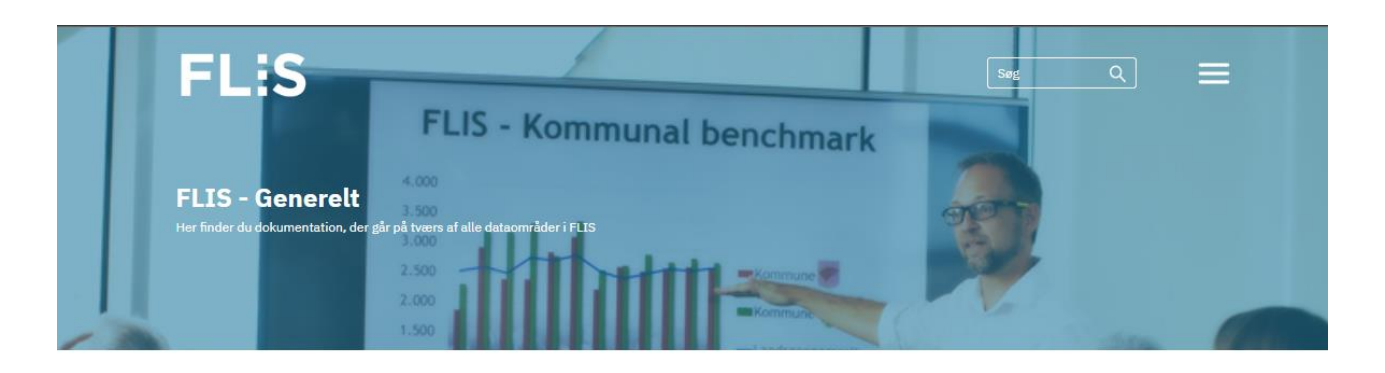

#### **FLIS datakalender** Sammenlignings-grupper Aggregeret økonomi- og borgerdata Datakalenderen er en oversigt over hvornår FLIS forventer at modtage data, samt hvornår datapakker forventes udlæst Her findes værktøj til at udregne hvilke kommuner der er mest sammenlignelige på tværs af specifikke områder, samt dokumentation for hvordan udregningen laves Dokumentation af Kommunal benchmark af aggregeret økonomi og borgerdata (PDF) 1B Aggregeret økonomi og borger 1D FLIS 7.1 Datakalender FLIS 2023 1D Metode til dannelse af sammenligningsgrupper Oversigt over kommunale 1×I sammenligningsgrupper **FLIS release FLIS Nøgletal** Kommunale Teknisk overblik dokumentation Her finder du dokument nøgletal i FLIS Nøgletal (SUM) er du overblik over de releases i FLIS samt der gs- og sisteriets Komr

Nøgletallene er grupperet efter dataområde, og man kan søge mellem de dataområder, der indgår i tæller og nævner.

For hvert nøgletal er der uddybende information, om bl.a. nøgletalsnummer, nøgletalsdefinition, visningstype, opgørelsesniveau mv., samt en beskrivelse af de tællere og nævnere der indgår i nøgletallet. For hver tæller og nævner, findes der yderligere en beskrivelse af, hvilke kriterier der gælder for pågældende tæller/nævner, samt hvilke øvrige nøgletal, tælleren/nævneren indgår i.

I det nedenstående eksempel gennemgås den information, der er tilgængelig for alle nøgletal.

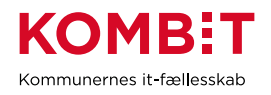

## 2 EKSEMPEL PÅ DOKUMENTATION AF NØGLETAL

Der er to måder hvorpå man kan finde dokumentationen af et nøgletal:

- Søg på titel eller nøgletalsnummer
- Søg på nøgletallet efter indhold i tæller og nævner

#### 2.1.1 Find et nøgletal via titel eller nøgletalsnummer

Du ønsker fx at vide, hvordan nøgletallet "Segregeringsgrad." er defineret, nøgletallet har nøgletals ID: 2076.

Hvis du under Nøgletals dokumentation vælger '**Alle**' og klikker på tallet i '**Antal nøgletal**' kolonnen kommer der en komplet liste med alle nøgletal.

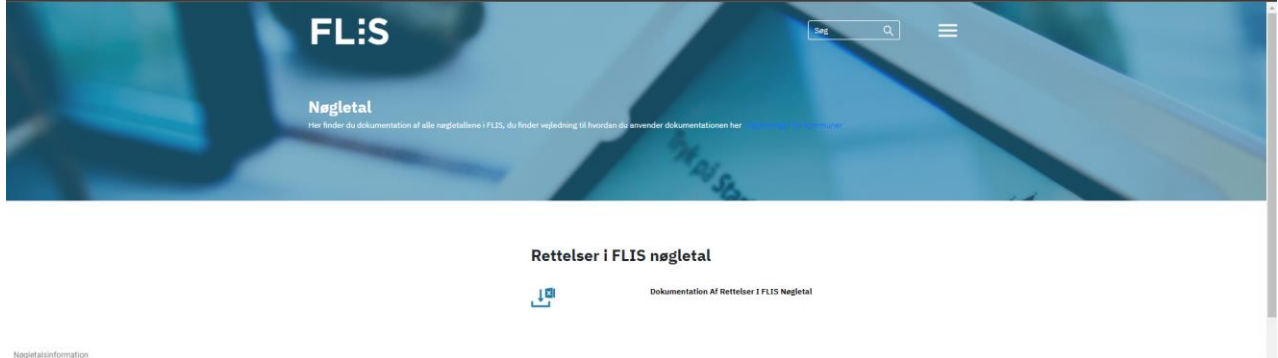

| Negletablinformation |                   |                   |                |  |
|----------------------|-------------------|-------------------|----------------|--|
| Dataområde           | Tæller dataområde | Nævner dataområde | Antal negletal |  |
| Alle                 | Alle              | Alle              | 256            |  |
| Borger               | . Borger          | Borger            | 8              |  |
| Bern og Unge         | Skole             | Skole             | 9              |  |
| Dagtilbud            | Dagtilbud         | Borger            | 8              |  |
| Dagtibud             | Dagtilbud         | Dagtilbud         | 3              |  |
| Dream                | Dream             | Dream             | 3              |  |

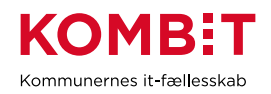

På den komplette liste kan du se ID, Titel og Definitionen på alle nøgletallene:

|           |                                                                                             | Rettelser i FLIS nøgletal                                                                                                    | 100 |
|-----------|---------------------------------------------------------------------------------------------|----------------------------------------------------------------------------------------------------|-----|
| Nøgletals | dataområde: Alle. Dataområde tæller: Alle. Dataområd                                        | ie navner: Alie.                                                                                                    | l   |
| ID        | Titel                                                                                       | Definition                                                                                                    | L   |
| -1        | Ukendt                                                                                      | Ukendt                                                                                                    | L   |
| 4         |                                                                                             | Defineret will nettocht/tsudgitter på hovedkonto 0,26 ekski. udgitter til forsyning, overførsler, medfinansiering, aktiveboliger samt refusion fra den centrale refusionsordning ved: særligt dyre enkeltsager OBS nægletallet opgares ikke på månedsbasis, men<br>I stedet for helv år. Det samlede tal for et år kan findes ved at valige alle i filtret Måned                                                                                                    | l   |
| 9         | Skattefinansierede bruttoanlægsudgifter (inkl.<br>jord)                                     | Bruttoanlægsudgifter på det skattelinansierede område inkl. jordforsyning pr. indbygger. Bruttoanlægsudgifterne er defineret som udgifterne på dranst 3 på hovedkonto 0 samt 2-4 fratrukket bruttoanlægsudgifter til kommunale ældreboliger (0.25.19) OBS.<br>nægletallet opgøres ikke på månedabasis, men i stedet for hele år. indbygger er defineret ved antal indbyggere 1. januar (primo) det enkelte år. Det samlede tal for et år kan findes ved at vælge alle i filtret Måned                                                                                                    | l   |
| 14        | Struktural dir Historianse                                                                  | Bengning af forholdet mellem budgetterede nettodriftsudgifter på hovedkonto 0 samt 2-6 uden udgifter til æddeboliger og tjenestemandspension, samt budgetterede nettodriftsudgifter på hovedkonto 7, uden udgifter til æddeboliger og tjenestemandspension, samt budgetterede nettodriftsudgifter på hovedkonto 7, uden udgifter til æddeboliger og tjenestemandspension, samt budgetterede nettodriftsudgifter på hovedkonto 7 uden udgifter til æddeboliger og tjenestemandspension, samt budgetterede nettodriftsudgifter på hovedkonto 7 uden udgifter til æddeboliger og tjenestemandspension, samt budgetterede nettodriftsudgifter på hovedkonto 0 samt 2-6 uden udgifter til æddeboliger og tjenestemandspension, samt budgetterede nettodriftsudgifter på hovedkonto 7 uden udgifter til æddeboliger og |     |
| 107       | Andel 80+ årige der modtager hjemmehjælg                                                    | Andelen af 80+ ånge, der modtaget hjemmehjælp i egan bolig                                                                                                    |     |
| 560       | Udgeft 10 Kommunate apectabilitier (# eller)                                                | Månetlige samlede nettodriftsudgifter til kommunale specialskoler, (f. folkeskolelovens g 20, sitk. 2 og sitk. 5 (funktion 3.22.68), dannat 1 og 2, uden hovedart 0 pr. indskrevet eler på specialskoler i 0-11. klasse                                                                                                    |     |
| 569       | Sygefravær for lærere i folkeskolen (andel)                                                 | Bygefraværsprocenten angiver læreres (funktion 03.22.01) fravær fra ærbejdet, som skyldes enten egen sygdom eller arbejdsskade ud af det samlede antal aktive dage.                                                                                                    |     |
| 580       | Nameioutient for & 9 Mason Philippinter                                                     | Klassekvotienten beregnes som antallet af 09. klasses elever i normalitiaser divideret med antallet af klasser. Klassestorreiser med mindre end 10 elever eller flere end 35 elever indgår ikks.                                                                                                    |     |
| 615       | Andel 67-79 årige der modtager hjemmehiælo                                                  | Andelen af 67-79 årige, der modtager hjemmehjælig i egen bolig                                                                                                    |     |
| 632       | Samlade vatiods/tsudgiter (service og<br>overfarster) til utsattersen og unge pr. 0/22/81g. | Manedlige samlede nettodriftsudgifter for funktionene 5/25/17, 5/28/20, 5/28/20, 5/28/20, 5/28/26, 5/28/26 og 5/57/2, dranst 1 og 2. Uden hevedart 0 pr. 0/22-årig borger                                                                                                    |     |

Ved at bruge tastatur genvejen Ctrl+F kan der **Søges** på titel eller ID:

|      |                                                                                       | 2076 1/1 ^ ~ ×                                                                                                    |
|------|---------------------------------------------------------------------------------------|----------------------------------------------------------------------------------------------------|
| 1883 |                                                                                       | Udviklingen i samlet antal aft indbyggere i kommunen d. 1. i den valgte måned i forhold til 1. jan. i året. Opgjort i pct.                                                                                                    |
| 1889 | Udgifter til SFO pr. elev i 03. klasse                                                | Manedlige samlede nettodriftsudgrifter til skolefritidsordninger (funktion 3.22.05) og fritidstibud til elever med behov for særlig større og unge (funktion 3.22.05 gruppering 4), dranst 1 og 2, uden hovedart 0, pr. elev i D                                                                                                    |
| 1902 |                                                                                       | Andelen af 67+årige, som er visiteret til mere end 11 timers hjemmehjælp (praktisk hjælp og personlig pleje) i egen bolig om ugen, pct                                                                                                    |
| 1909 | Andel visiterede til 0-2 timers hjemmehjælp, 67+-<br>årige, pct                       | Andelen af 67+-årige, som er visiteret til mindre end 2 timers hjemmehjælp (praktisk hjælp og personlig pleje) i egen bolig om ugen, pct                                                                                                    |
| 1912 |                                                                                       |                                                                                                    |
| 1934 | Andel personale der er autoriseret, pct                                               | Andel af personalet på ældreområdet, som er autoriseret (sygeplejersker, social- og sundhedsassistenter og terapeuter) Opgjort i procent af antal medarbejdere i alt på ældreområdet                                                                                                    |
| 1970 |                                                                                       | Andel af elever i 0.9. klasse, som går på en friskole, efterskole og privat grundskole ud af det samlede elevtal for elever. I det samlede elevtal tæller elever, der får i folkeskoler, specialskoler, dagbehandlingshjem, ungd<br>Opgjort i procent.                                                                                                    |
| 2076 | Segregeringsgrad                                                                      | Segregeringsgradenangiver antallet af elever, som modtager specialundervisning i et segregeret tilbud (specialiklasse/specialskole/dagbehandlingstilbud) i forhold til det samlede elevtal. Nøgletallet dækker over elever                                                                                                    |
| 2131 |                                                                                       | Antallet af normal- og specialklasseelever i forhold til antal lærere (funktion 03.22.01) i de kommunale folkeskoler.                                                                                                    |
| 2133 | <u>Udgifter til administrativ organisation per</u><br>indbygger (Hovedfunktion 06.45) | Fællesudgifter og administration m. v - Administrativ organisation - Nettodriftsudgifter i kr. per indbygger, Afgrænset ved hovedfunktion 06.45, dranst 1 og 2. Uden art 0                                                                                                    |
| 2136 |                                                                                       | Andelen beregnes som antallet af elever, der har opnået et vægtet gennemsnit på mindst 21 både dansk og matematik i forhold til alle elever. For hver elev beregnes et vægtet karaktergennemsnit af prøverne i dansk og<br>Elever, der har aflagt alle prøver i både dansk og matematik og som mindst har opnået et karaktergennemsnit på 2 i begge fag, opfylder kriteriet. Elever, der ikke har aflagt alle prøver i dansk og |

#### 2.1.2 Find et nøgletal via dataområder i tæller og nævner

Du ønsker at vide, hvordan nøgletallet "Segregeringsgrad" er defineret.

Nøgletallet indeholder skoledata i både tæller og nævner, da det bygger på elever, der modtager specialundervisning. Nøgletallet findes derfor under:

Dataområde: Skole, hvor både tæller og nævner kommer fra dataområde skole.

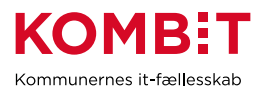

Du klikker på tallet i **'Antal nøgletal'** kolonnen ud for Skole dataområdet hvor både tæller og nævner er fra Skole dataområdet:

|                      | Rettelser i FLIS nøgletal |       |                                        |                |
|----------------------|---------------------------|-------|----------------------------------------|----------------|
|                      | цц.                       | Dokur | nentation Af Rettelser I FLIS Nøgletal |                |
|                      |                           |       |                                        |                |
| Nøgletalsinformation |                           |       |                                        |                |
| Dataområde           | Tæller dataområde         |       | Nævner dataområde                      | Antal nøgletal |
| Alle                 | Alle                      |       | Alle                                   | 256            |
| Borger               | Borger                    |       | Borger                                 | 19             |
| Børn og Unge         | Skole                     |       | Skole                                  | 2              |
| Dagtilbud            | Dagtilbud                 |       | Borger                                 | 3              |
| Dagtilbud            | Dagtilbud                 |       | Dagtilbud                              | 3              |
| Dream                | Dream                     |       | Dream                                  | 25             |
| Dream                | NULL                      |       | NULL                                   | 1              |
| Dream                | Ukendt                    |       | Ukendt                                 | 1              |
| Personale            | Borger                    |       | Personale                              | 11             |
| Personale            | Personale                 |       | Personale                              | 23             |
| Skole                | Personale                 |       | Personale                              | 1              |
| Skole                | Skole                     |       | Personale                              | 1              |
| Skole                | Skole                     |       | Skole                                  | Z              |
| Skole                | Skole                     |       | Ukendt                                 | 1              |
| Skole                | Økonomi                   |       | Skole                                  | 4              |

Herfra kommer du ind til en liste over alle de nøgletal der tilhører området. Her vælges det konkrete nøgletal:"**Segregeringsgrad** 

Rettelser i FLIS nøgletal

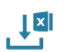

Dokumentation Af Rettelser I FLIS Nøgletal

| Nøgletals dataområde: Skole. Dataområde tæller: Skole. Dataområde nævner: Skole. |  |  |  |
|----------------------------------------------------------------------------------|--|--|--|
| Nøgletals titel                                                                  |  |  |  |
| Andel elever der tager 9. klasses afgangsprøve                                   |  |  |  |
| Andel elever med mindst 2 i dansk og matematik                                   |  |  |  |
| Andel elever med sen skolestart                                                  |  |  |  |
| Andel elever på privatskoler                                                     |  |  |  |
| Gennemsnitlig skolestørrelse                                                     |  |  |  |
| Karaktergennemsnit i 9. klasses afgangsprøve (alle elever)                       |  |  |  |
| Segregeringsgrad                                                                 |  |  |  |

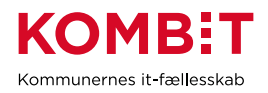

#### 2.2 Uddybende nøgletalsdokumentation

Overordnet formel information

Under nøgletallet finder du uddybende information om det konkrete nøgletal.

Du kan klikke på henholdsvis Tæller og Nævner for at komme et informationslag dybere

| Nøgletals information |                                                                                                    |
|-----------------------|----------------------------------------------------------------------------------------------------|
| NøgletalID            | 2076                                                                                                    |
| Nøgletals titel       | Segregeringsgrad                                                                                                    |
| Dataområde            | Skole                                                                                                    |
| Definition            | Segregeringsgradenangiver antallet af elever, som modtager specialundervisning i et segregeret tilbud (specialklasse/specialskole/dagbehandlingstilbud) i forhold til det samlede elevtal. Nøgletallet dækker over elever i 0-11. klasse. |
| Opgørelsesniveau      | M                                                                                                    |
| Visningstype          | Normal                                                                                                    |
| Tæller                | AntalElever_KlasseSpecial+Regionalttillbud-Folkeskole+Specialskole+Regionalttillbud KommuneBooael                                                                                                    |
| Tæller dataområde     | Skole                                                                                                    |
| Nævner                | AntalElever_KlasseAle Folkeskole+Specialskole+Regionalttilbud KommuneBooael                                                                                                    |
| Nævner dataområde     | Skole                                                                                                    |

Nedenfor ses uddybende information for Tæller i nøgletallet, hvor der er oplysninger om udtrækskriterier for tælleren:

| Formel                                                                                              | KL definition                                                                                   | SQL kode                                                                                                    | Dataområde |
|----------------------------------------------------------------------------------------------------|-------------------------------------------------------------------------------------------------|----------------------------------------------------------------------------------------------------|------------|
| Antal Elever_KlasseSpecial +Regional TLIbud, Folkeskole+Opecial skole+Regional TLIbud, KommuneBopad | AntalElever_Klasse@pecial+Regionalftlibud;Folkeskole+8pecialskole+Regionalftlibud;KommuneBopael | (^ActaBiewe, Jisaratipopaintikus (Falsakaish gezaitalalar Haganatikus (Jonnawabapat)<br>SAETT Beneyroja (Jonnato) (Jonnato) (Jonnato) (Jonnato) (Jonnato)<br>(Jonnatowa (Jonnato) (Jonnatowa (Jonnatowa (Jon | Skole .    |
| Negletal, som bruger formel                                                                         |                                                                                                 |                                                                                                    |            |
| Nøgletalsnavn                                                                                       |                                                                                                 | Rolle                                                                                                    |            |
| Segregeringsgrad                                                                                    |                                                                                                 | Taeller                                                                                                    |            |